# Gérer ses messageries

Configuration d'un client de messagerie

Un client de messagerie est un logiciel à installer sur votre ordinateur pour gérer vos messageries très facilement. Il existe des clients payants (Outlook qui est intégré à la suite Microsoft Office) et d'autres gratuits (Mozilla Thunderbird).

Nous allons décrire la configuration avec Outlook et Thunderbird pour consulter sa messagerie académique. Nous allons utiliser deux protocoles de communication : IMAP, pour lire le courrier et SMTPS pour envoyer les messages.

Internet Message Access Protocol (IMAP) est un protocole qui permet de récupérer les <u>courriers électroniques</u> sur des <u>serveurs de</u> <u>messagerie</u>. Il a été conçu pour permettre de laisser les messages sur le serveur. Les messages sont donc toujours accessibles depuis tout poste connecté à internet.

# Messagerie académique

Procédure permettant de configurer un client de messagerie comme Microsoft Outlook ou Mozilla Thunderbird pour utiliser la messagerie académique.

## Paramètres de courrier entrant POP ou IMAP

**IMAP :** Le protocole IMAP a pour fonction de synchroniser votre client de messagerie avec votre boite aux lettres. Les messages restent sur le serveur tant que vous ne les avez pas supprimés. Si vous consultez vos mails depuis différents ordinateurs, smartphones ou en déplacement via le Webmail, privilégiez le serveur IMAP.

- Serveur de messagerie entrant (IMAP) : imap.ac-nancy-metz.fr
- Port du serveur entrant (IMAP) : 993
- Utiliser le type de connexion chiffrée suivant : SSL
- Informations de connexion : Il s'agit de votre identifiant académique.

#### Autre protocole (non recommandé) :

**POP :** Le protocole POP a pour fonction de rapatrier vos messages sur votre client de messagerie. <u>Ils sont supprimés du</u> <u>serveur une fois copié sur votre ordinateur</u>.

Serveur de messagerie entrant (POP) : pop.ac-nancy-metz.fr

Port du serveur entrant (POP) : 995

Utiliser le type de connexion chiffrée suivant : SSL

Informations de connexion : Il s'agit de votre identifiant académique.

Attention : Ne configurez pas les deux protocoles, vous devez faire un choix entre IMAP ou POP.

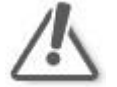

Paramètres de courrier sortant SMTP

Ce protocole permet à votre client de messagerie l'envoi de message.

Serveur de messagerie sortant (SMTP) : smtps.ac-nancy-metz.fr

Port : **465** 

Utiliser le type de connexion chiffrée suivant : SSL

Sécurité : Cocher la case « Mon serveur sortant (SMTP) requiert une authentification ».

Il s'agit de votre identifiant académique. Si ces informations ont déjà été saisies lors du paramétrage du compte IMAP ou POP, votre client de messagerie proposera une option permettant de réutiliser les données déjà insérées. Dans ce cas, il faut veiller à ce que l'option suivante soit bien activée : « **Utiliser les mêmes paramètres que mon serveur de messagerie entrant** ».

En cas de problème, contactez la plateforme d'assistance au 03 83 86 25 00 du lundi au vendredi de 8h00 à 18h00 – ou <u>assistance@ac-nancy-metz.fr</u>

| Paramètres de compte POP et IMA<br>Entrez les paramètres du serveur de                                          | AP<br>e messagerie pour votre compte.                                                                                                    | ÷                                                                                                |
|----------------------------------------------------------------------------------------------------|----------------------------------------------------------------------------------------------------|--------------------------------------------------------------------------------------------------|
| nformations sur l'utilisateur                                                                                   |                                                                                                    | Tester les paramètres du compte                                                                  |
| /otre nom :                                                                                                    | -                                                                                                    | Nous vous conseillons de tester votre compte pour                                                |
| Adresse de messagerie :                                                                                         | @ac-nancy-metz.fr                                                                                                    | vérifier que les entrées sont correctes.                                                         |
| nformations sur le serveur                                                                                      |                                                                                                    |                                                                                                  |
| īype de compte :                                                                                                | IMAP                                                                                                    | Tester les paramètres du compte                                                                  |
| Serveur de messagerie entrant :                                                                                 | imap.ac-nancy-metz.fr                                                                                                    | Tester automatiquement les paramètres du<br>compte lorsque le bouton Suivant est utilisé         |
| Serveur de messagerie sortant (SMTP) :                                                                          | smtps.ac-nancy-metz.fr                                                                                                    | compte lorsque le bouton suivant est utilise                                                     |
| nformations de connexion                                                                                        |                                                                                                    |                                                                                                  |
| Nom d'utilisateur :                                                                                             |                                                                                                    |                                                                                                  |
| Mot de nasse :                                                                                                  |                                                                                                    | Courrier à conserver en mode hors Tout<br>connexion :                                            |
|                                                                                                    |                                                                                                    | • • • • • • • • • • • • • • • • • • •                                                            |
|                                                                                                    |                                                                                                    |                                                                                                  |
|                                                                                                    |                                                                                                    | < Précédent Suivant > Annule                                                                     |
| Paramètres de m                                                                                                 | nessagerie Internet                                                                                                    | < Précédent Suivant > Annule                                                                     |
| Paramètres de m<br>Général Server                                                                               | essagerie Internet<br>ur sortant Options avancées                                                                                                    | < Précédent Suivant > Annule                                                                     |
| Paramètres de m<br>Général Serveu<br>Mon serveur                                                                | nessagerie Internet<br>ur sortant Options avancées<br>r sortant (SMTP) requiert une authen                                                                                                    | < Précédent Suivant > Annule                                                                     |
| Paramètres de m<br>Général Serveu<br>Ton serveur<br>O Utiliser le                                               | essagerie Internet<br>ur sortant Options avancées<br>r sortant (SMTP) requiert une authen<br>es mêmes paramètres que mon serve                                                                                                    | < Précédent Suivant > Annule           X           tification           ur de messagerie entrant |
| Paramètres de m<br>Général Serveu<br>In serveur<br>O Utiliser le<br>Se conne                                    | ressagerie Internet<br>ur sortant Options avancées<br>r sortant (SMTP) requiert une authen<br>es mêmes paramètres que mon serve<br>eter à l'aide de                                                                                             | < Précédent Suivant > Annule       X       tification       ur de messagerie entrant             |
| Paramètres de m<br>Général Serveu<br>I fon serveur<br>O Utiliser le<br>Se conne<br>Nom d'u                      | nessagerie Internet<br>ur sortant Options avancées<br>r sortant (SMTP) requiert une authen<br>es mêmes paramètres que mon serve<br>ecter à l'aide de<br>rtilisateur :                                                                           | < Précédent Suivant > Annule                                                                     |
| Paramètres de m<br>Général Serveur<br>O Utiliser le<br>O Se conne<br>Nom d'u<br>Mot de p                        | essagerie Internet<br>ur sortant Options avancées<br>r sortant (SMTP) requiert une authen<br>es mêmes paramètres que mon serve<br>etter à l'aide de<br>tillisateur :                                                                            | < Précédent Suivant > Annule  K  tification ur de messagerie entrant                             |
| Paramètres de m<br>Général Serveu<br>I lon serveur<br>● Utiliser le<br>Se conne<br>Nom d'u<br>Mot de p<br>Exige | nessagerie Internet<br>ur sortant Options avancées<br>r sortant (SMTP) requiert une authen<br>es mêmes paramètres que mon serve<br>exter à l'aide de<br>tilisateur :<br>Dasse :<br>Mémoriser le mot de<br>r l'authentification par mot de passe | < Précédent Suivant > Annule                                                                     |

OK

Annuler

| Paramètres de messagerie Internet X                                                                                                    |
|----------------------------------------------------------------------------------------------------|
| Général Serveur sortant Options avancées                                                                                               |
| Numéros des ports du serveur                                                                                                    |
| Serveur entrant (IMAP) : 993 Par défaut                                                                                                |
| Utiliser le type de connexion chiffrée suivant : SSL                                                                                   |
| Serveur de courrier sortant (SMTP) : 465                                                                                               |
| Utiliser le type de connexion chiffrée suivant : SSL                                                                                   |
| Délais du serveur                                                                                                    |
| Court Long 1 minute                                                                                                    |
| Dossiers                                                                                                    |
| Chemin d'accès au dossier racine :                                                                                                    |
| Éléments envoyés                                                                                                    |
| Ne pas enregistrer une copie des éléments envoyés                                                                                      |
| Éléments supprimés                                                                                                    |
| Marquer les éléments à supprimer, mais ne pas les déplacer automatiquement                                                             |
| Les éléments marques pour être supprimes seront définitivement supprimes lorsque<br>les éléments de la boîte aux lettres seront vidés. |
| 🗹 Vider les éléments en changeant de dossier en ligne                                                                                  |
|                                                                                                    |
|                                                                                                    |
|                                                                                                    |
|                                                                                                    |
| OK Annuler                                                                                                    |

# Utilisation de Mozilla Thunderbird

## Télécharger et installer la dernière version de Thunderbird (gratuit)

## Configurer un compte de messagerie

Après le démarrage de Thunderbird, la demande de création d'un nouveau compte est proposée (cette fenêtre peut ne pas s'afficher lors d'une première création) :

| Co | ourrier électronique                                          |  |
|----|---------------------------------------------------------------|--|
| 2  | Lire les messages                                             |  |
| 1  | Écrire un nouveau message                                     |  |
|    |                                                               |  |
|    |                                                               |  |
| Co | omptes                                                        |  |
| Co | Voir les paramètres pour ce compte                            |  |
| Co | Voir les paramètres pour ce compte<br>Créer un nouveau compte |  |

Dans la fenêtre suivante saisir votre prénom et nom, décocher la case :

|                                   | Saisir votre Prénom et NC                                                | М                                   |                                                          | Rechercher                                    |
|-----------------------------------|--------------------------------------------------------------------------|-------------------------------------|----------------------------------------------------------|-----------------------------------------------|
| in parten<br>lectroni<br>i-dessou | ariat avec plusieurs fou<br>que. Indiquez vos préno<br>Is pour démarrer. | irnisseurs, Thun<br>om et nom, ou t | derbird peut vous offr<br>out autre terme désiré         | ir une nouvelle adresse<br>é, dans les champs |
| gai                               | ndi.net                                                                  |                                     |                                                          |                                               |
|                                   | Décocher la case                                                         |                                     |                                                          |                                               |
| Les terme                         | es de recherche utilisés<br>urs tiers pour trouver le                    | sont envoyés à<br>es adresses élec  | Mozilla ( <u>Politique de c</u><br>troniques disponibles | confidentialité) et à des                     |
| roumisse                          |                                                                          |                                     |                                                          |                                               |

| Renseigner le champ                                                                                                    | Création d'un compte courrier                                                                                                    | Х |  |  |  |
|----------------------------------------------------------------------------------------------------|----------------------------------------------------------------------------------------------------|---|--|--|--|
| Prénom et Nom et inscrire<br>l'adresse mail complète<br>dans le champ « Adresse<br>électronique », l'adresse se<br>termine par @ac-nancy-<br>metz.fr<br>Indiquer le mot de passe de<br>compte de messagerie, le<br>NUMEN par défaut ou celui qui<br>vous avez saisi en<br>remplacement de votre<br>NUMEN ! | Votre nom complet : Prénom Nom<br>Adresse électronique : @ac-nancy-metz.fr<br>Mot de passe :<br>✓ Retenir le mot de passe<br>✓ Retenir le mot de passe |   |  |  |  |
|                                                                                                    | Obtenir un nouveau compte Continuer Annuler                                                                                                    |   |  |  |  |
| Création d'un compte cou                                                                                                    | rrier ×                                                                                                    |   |  |  |  |
|                                                                                                    |                                                                                                    |   |  |  |  |
| Votre <u>n</u> om comple                                                                                                    | t: Votre nom, tel qu'il s'affichera                                                                                                    |   |  |  |  |
| <u>A</u> dresse électronique                                                                                                    | e : @ac-nancy-metz.fr                                                                                                    |   |  |  |  |
| Mot de pass                                                                                                    |                                                                                                    |   |  |  |  |
|                                                                                                    | ☑ Retenir le mot de pa <u>s</u> se                                                                                                    |   |  |  |  |
|                                                                                                    |                                                                                                    |   |  |  |  |
| Recherche de la cor                                                                                                    | figuration : Essai de noms de serveur courants 🔾                                                                                                    |   |  |  |  |
| la rech                                                                                                    | erche de la configuration est en cours                                                                                                    |   |  |  |  |
| Elle va échouer pour la recherche des serveurs                                                                                                    |                                                                                                    |   |  |  |  |
| acadér                                                                                                    | niques (voir capture suivante), il faudra                                                                                                    |   |  |  |  |
| renseig                                                                                                    | ner Thunderbird manuellement avec les                                                                                                    |   |  |  |  |
| bonnes                                                                                                    | informations.                                                                                                    |   |  |  |  |
| <u>O</u> btenir un nouveau                                                                                                    | compte Configuration <u>manuelle</u> <u>Arrêter</u> <u>Continuer</u> Ann <u>u</u> ler                                                                  |   |  |  |  |

| Votre <u>n</u> om comp<br><u>A</u> dresse électroniq<br><u>M</u> ot de pas | let : @a<br>ue : @a<br>se : ••••• | Votre nom, tel                                                  | qu'il s'affichera                      |                                                                |                                                              |
|----------------------------------------------------------------------------|-----------------------------------|-----------------------------------------------------------------|----------------------------------------|----------------------------------------------------------------|--------------------------------------------------------------|
| 1 Thunderbird n                                                            | a pas réussi à tro                | uver les paramètres pour votre                                  | compte courrier.                       |                                                                |                                                              |
|                                                                            |                                   | Nom d'hôte du serveur                                           | Port                                   | SSL                                                            | Authentification                                             |
| Serveur entrant :                                                          | IMAP ~                            | Nom d'hôte du serveur<br>.ac-nancy-metz.fr                      | Port<br>Automatique ∽                  | SSL<br>Autodétection ~                                         | Authentification V                                           |
| Serveur entrant :<br>Serveur sortant :                                     | IMAP ~<br>SMTP                    | Nom d'hôte du serveur<br>.ac-nancy-metz.fr<br>.ac-nancy-metz.fr | Port<br>Automatique ~<br>Automatique ~ | SSL<br>Autodétection ~<br>Autodétection ~                      | Authentification       Autodétection           Autodétection |
| Serveur entrant :<br>Serveur sortant :<br>Identifiant :                    | IMAP<br>SMTP<br>Serveur entrant : | Nom d'hôte du serveur<br>.ac-nancy-metz.fr<br>.ac-nancy-metz.fr | Port Automatique  V Automatique  V     | SSL<br>Autodétection ~<br>Autodétection ~<br>Serveur sortant : | Authentification Autodétection Autodétection                 |

Pour le compte de messagerie académique, il faut renseigner les différents champs :

- ✓ Serveur entrant : imap.ac-nancy-metz.fr
- ✓ Port : 993
- ✓ SSL : SSL/TLS (mode sécurisé)
- ✓ Authentification : mot de passe normal
- ✓ Serveur sortant : smtps.ac-nancy-metz.fr (attention au deuxième « s » dans smtps !
- ✓ Port : 465
- ✓ SSL : SSL/TLS (mode sécurisé)
- ✓ Authentification : mot de passe normal
- ✓ Identifiant du serveur entrant : votre identifiant académique
- ✓ Identifiant du serveur sortant : le même que celui du serveur entrant !

| Création d'un compte courrier                                                                             |                                                              |                            |                    | ×                         |
|----------------------------------------------------------------------------------------------------|--------------------------------------------------------------|----------------------------|--------------------|---------------------------|
| Votre <u>n</u> om complet :<br><u>A</u> dresse électronique :@a<br><u>M</u> ot de passe :<br>☑ Retenir le | Votre nom, tel c<br>c-nancy-metz.fr<br>mot de pa <u>s</u> se | u'il s'affichera           |                    |                           |
| Les paramètres suivants ont été trouv                                                                     | rés en sondant le serveur indiqué                            |                            |                    |                           |
|                                                                                                    | Nom d'hôte du serveur                                        | Port                       | SSL                | Authentification          |
| Serveur entrant : IMAP 🛛 🗸                                                                                | imap.ac-nancy-metz.fr                                        | 993 ~                      | SSL/TLS            | ✓ Mot de passe normal   ✓ |
| Serveur sortant : SMTP                                                                                    | smtps.ac-nancy-metz.fr 🛛 🗸                                   | 465 ~                      | SSL/TLS            | ✓ Mot de passe normal   ✓ |
| Identifiant : Serveur entrant :                                                                           |                                                              |                            | Serveur sortant :  | -                         |
| <u>O</u> btenir un nouveau compte <u>C</u> on                                                             | figuration avancée                                           | 1                          | Re- <u>t</u> ester | Terminé Annuler           |
| 1. Après avoir complé<br>bouton Re-tester                                                                 | té les différents champs, c                                  | liquer sur le 🗖<br>2. Cliq | juer sur le bouto  | n Terminé pour achever le |

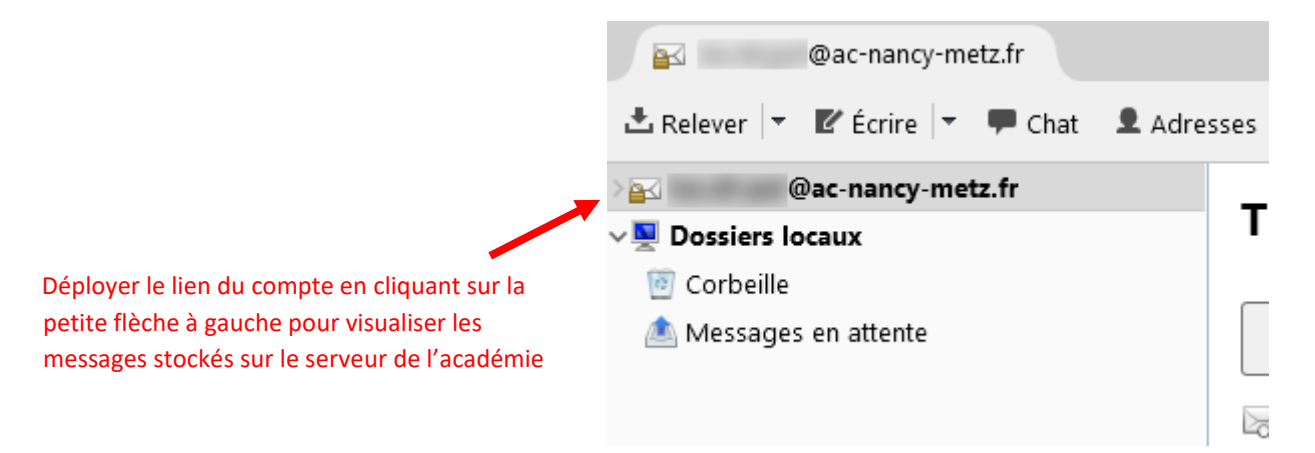

La configuration de Thunderbird permet de consulter ses messages stockés à distance sur le serveur de l'académie. Il est toujours possible de consulter les messages en se connectant avec le <u>webmel</u> depuis tout poste connecté à internet. Par contre il est recommandé de ne pas transférer vos messages vers une autre adresse dans les options des paramètres accessibles par le webmel (Options, Messagerie, Compte local, Transfert) lorsqu'on utilise un client de messagerie.

# Quelques éléments à maîtriser

## Parmi les champs

**Pour / À / To :** adresses des destinataires séparées par des "," A manipuler avec précaution, les personnes à qui vous écrivez ne souhaitent peut-être pas échanger leur adresse mél entre elles !

**Copie à / Cc :** adresses des destinataires « visibles » d'une copie « carbone » du message (séparées par des ",") Idem restriction précédente.

**Copie cachée à / Cci / Bcc :** adresses des destinataires d'une copie « carbone » non visibles pour les autres destinataires (séparées par des ",") Normalement peu utilisé.

## Comment choisir le mode d'envoi si j'ai plusieurs destinataires

Je travaille sur un projet avec un petit groupe de personnes qui ont déjà communiqué entre elles par internet : Pour ou Copie à.

Je veux communiquer ma nouvelle adresse à mes amis : Copie cachée à